# Processing a Commitment Change Order (CCO):

| WOODS RO                                                                                                    | SE TOWNHOMES                                                                                                    |                                                                          |                                                                                                    |  |
|----------------------------------------------------------------------------------------------------|----------------------------------------------------------------------------------------------------|--------------------------------------------------------------------------|----------------------------------------------------------------------------------------------------|--|
| fore details: <u>View ander</u>                                                                                                    | C West PDF                                                                                                    |                                                                          |                                                                                                    |  |
| From:<br>Date:<br>Sent To:                                                                                                    | Paul West (Kier Construction Corporation)<br>Friday, June 19, 2020 at 03:48 pm MDT<br>Casie Coggins (Kier Construction Corporation) | APOLLO BU<br>AMERICAN                                                    | APOLLO BURGER<br>AMERICAN FORK                                                                                                    |  |
| C: Paul West (Kier Construction Corporation) Itachments Issue review and process accordingly Int from Procore Compositionent Champe Order |                                                                                                    | From:<br>Date:<br>Sent To:<br>CC:                                        | From:         Monica Hurst (Kier Construction Corporation)           Date:         Friday, June 19, 2020 at 01:55 pm MDT           Sent To:         Casie Coggins (Kier Construction Corporation)           CC:         Brayden Burrell (Kier Construction Corporation) |  |
| Name:<br>Item #<br>Created By:<br>Status:<br>Unk:                                                                                         | 2046-107 CCO #002: Upgrade Master Fan<br>002<br>Paul West<br>Deaft<br>View This Change Order Package                                | Monica Hurst<br>Project Manager<br>KIER Constructio<br>Office: 801.627.1 | None<br>end out once the PCO is approved<br>in<br>414                                                                                                    |  |

You will receive an email from your PM or PE.

Be sure to read the middle section where there will be a directive.

(If the CCO is a result of a PCO – the CCOs do not get sent out until the Owner approves the PCO.)

Click the link and it will take to the CCO in Procore.

| Commitments + APOLLO BURGE   | х <u>о</u> ́ туС0і х                                                                                         | M Inbox (4,934) - casiecoggins7@; x   | C Home - WOODS ROSE TOWNHO x          | + - 0                            |
|------------------------------|----------------------------------------------------------------------------------------------------|---------------------------------------|---------------------------------------|----------------------------------|
| -> C @ app.procore           | e.com/1241052/project/commitments/work                                                                       | _order_contracts/5146011/change_order | v/commitment_contract_change_orders/5 | 523425/edit 🔅 😪 😏 🇯 🕝            |
| Apps 💽 Procore Log In 👱      | Docuõign Login M Inbox - casiecoggin                                                                         | 🖬 hh2 Cloud Services 🧃 myCOI 🐝        | Contractor License ፇ HomeSphere   Hon | n 💽 e5U8 Project Mana            |
|                              | er Construction Corporation - Project Too<br>-53-00 - APOLLO BUR Commitm                                     | is Fevorites<br>ents Change Ev        | rents More <del>-</del>               | Apps<br>Select an App - Q 😁 🌢 CC |
| ommitments > Contract#205    | 53-121 > Change Orders > CCO #002: RFI                                                                       | #2- Existing Storm Drain              |                                       |                                  |
| ommitment (                  | hange Order #002.                                                                                            | PEL #2- Evicting Stor                 | m Drain                               | + Create Change Event            |
| Contractine the C            | hange order #002.1                                                                                           | VIT#2" EXISTING STOR                  |                                       | 🔶 M Send to Elife 🛛 😡            |
| veneral Schedule of Values ( | <ol> <li>Metabed Iberns (U) Emails (2) Pilhanco</li> </ol>                                                   | a Markup Change History (2) EXP Intel | gration                               | 😆 Email                          |
| DMMITMENT CHANGE             | ORDER #002: RFI #2- EXISTING STOP                                                                            | MDRAIN                                |                                       |                                  |
| in with DocuStary D          |                                                                                                    |                                       |                                       | COMMITMENT REPORTS               |
| granin oocabigit 🗸           | -                                                                                                    |                                       |                                       | Buyout Summary Report            |
|                              | 002                                                                                                    | Date Created:                         | 06/18/20 at 07:16 pm                  | Subcontractor Invoices By Date   |
| evision                      | 0                                                                                                    | Created By:                           | Brayden Burnell                       |                                  |
| ontract Company:             | ADVANTAGE EXCAVATING LLC<br>P.O. BOX 124<br>SPANISH FORK, Utah 84660<br>United States<br>External ID: ADV710 | Contract:                             | 2053-121 - Earthwork, Utility         |                                  |
| tie: O                       | RFI #2- Existing Storm Drain                                                                                 |                                       |                                       |                                  |
| atus:                        | Pending - In Review 🔻                                                                                        | Private:                              |                                       |                                  |
| tange Reason:                | Dvait<br>No Charge<br>Rection in Review                                                                      | Change the status to Ap               | oproved                               |                                  |
| ue Date:                     | Pending - Not Pricing<br>Pending - Not Proceeding<br>Pending - Pricing                                       | Involced Date:                        |                                       |                                  |
|                              | Pending - Proceeding<br>Pending - Revised<br>Rejected                                                        | Paid Date:                            |                                       |                                  |
| esignated Reviewer: O        | Void                                                                                                    | Request Received From:                | •                                     |                                  |
| viewer:                      |                                                                                                    | Review Date:                          |                                       |                                  |
| escription:                  | 8/9544888                                                                                                    |                                       |                                       |                                  |
|                              | CE #002 - RFI #2- Existing Storm Drain<br>Cost to modify/relocate catch basins as                            | Minimize Sidebar                      |                                       |                                  |

| Executed:        | 0                                                                                                    | Signed Change Order Received<br>Date: |                                  |
|------------------|----------------------------------------------------------------------------------------------------|---------------------------------------|----------------------------------|
| Schedule Impact: | 4 days                                                                                                    | Location:                             | Select a Location                |
| Reference:       |                                                                                                    |                                       |                                  |
| Field Change:    | 0                                                                                                    | Paid In Full:                         | 0                                |
| Attachments:     | Attach Files     Drag and Drop Files     Check to make sure that the attached backup     matches the CCO amount/description |                                       |                                  |
| Total Amount:    | \$7,555.50                                                                                                    | Cancel Save & E                       | nail Save Complete with DocuSign |
|                  |                                                                                                    |                                       | Click Complete with Docusign     |

### Add Recipients to the Envelope

As the sender, you extransically receive a copy of the completed envelope.

### 2 Gat signing order

# 1 Notes that is a second of the same is a second of the same is a second of the

Once in Docusign – click the set signing order box. The Subcontractor signs first, then your PM, then a copy will be sent to your project engineer and your superintendent when it is signed.

### Message to All Recipients

Custom email and language for each recipient

### Email Subject"

Apolio Burger 20-53-00: Advantage Excavating CCO #002: RFI #2- Existing Storm Drain

Characters remaining: 16

### Email Message

Please Docusing: Apolio Burger 20-53-00. Advantage Excavating CCO #002: RFI #2- Existing Storm Drain. If you have any questions please let me know. Thanks! Casie

Characters remaining: 9836

## Advanced Options | Edit

- Recipients can sign on paper
- Recipients can change signing responsibility
- Incomplete envelopes expire days after send date
- Recipients are warned day(s) before request expires
- Senders can use either quick send or advanced edit

Add your email subject and message.

Then click edit in the Advanced Options to set an automatic reminder and expiration date.

# Send to ERP

Once you have sent the CCO through Docusign, go back into Procore and click the Send to ERP Button. This will duplicate the CCO in Sage.

# Export a PDF and save in the o:Drive along with a copy of the backup and your email directive.

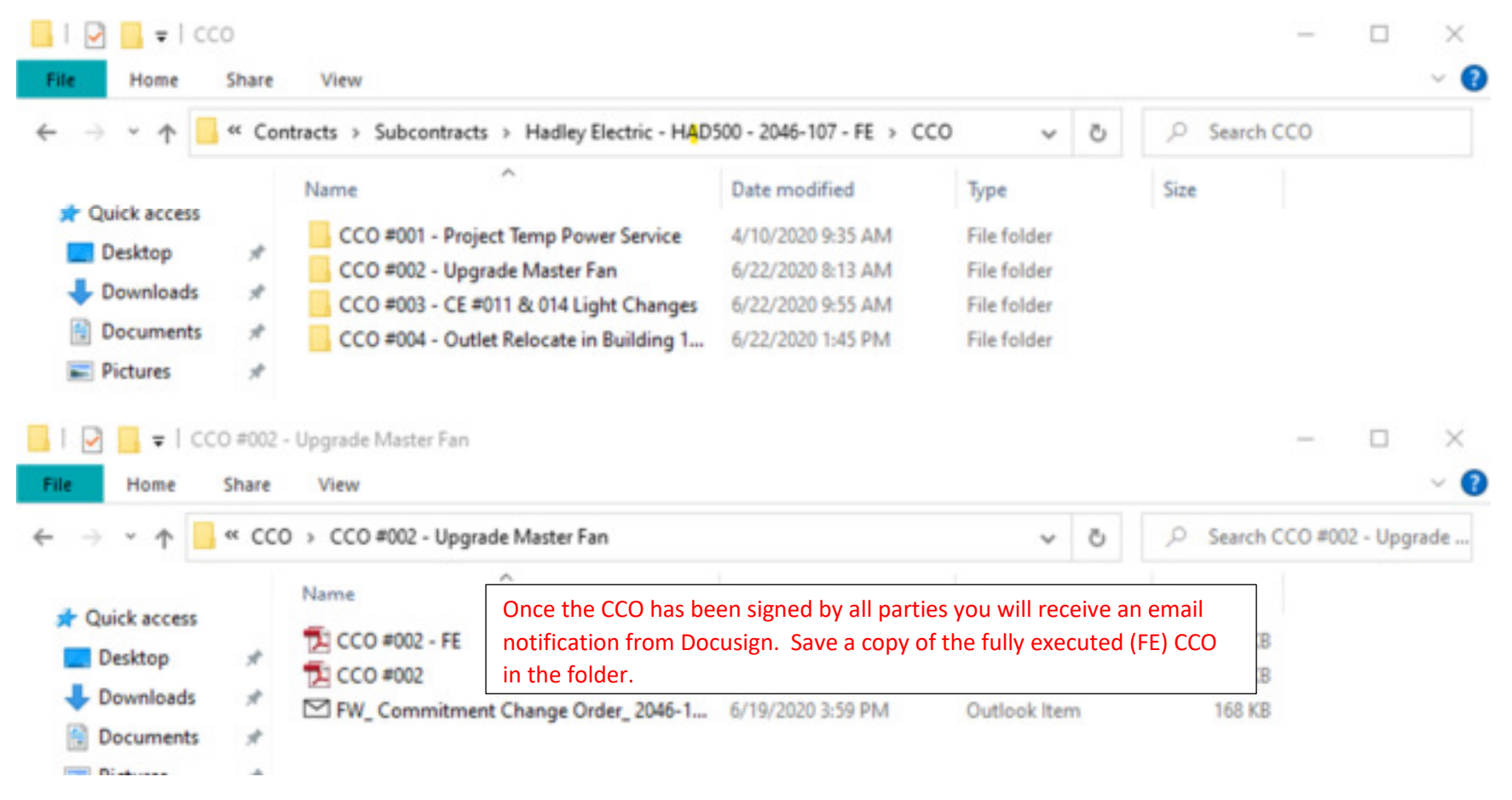